## Corporate College

1. Click on **<u>Register Online</u>** link at the top of the Professional Development to access the online catalog <u>http://www.polk.edu/corporate-college/professional-development-institute/</u>.

2. Click on the <u>Course</u> (e.g. HR1100) to view the available sections.

3. Select the <u>Section</u> (e.g. HR1100.10) to view more information about a particular class.

4. The next screen will reveal the Registration screen for this section of this course. Check the <u>Quantity</u> to make certain you are signing up the correct number of students. If you are only registering yourself, leave the value at one.

5a. Option 1 If you are registering yourself, select the <u>add to cart</u> button.
5b. Option 2 If you are registering someone else or multiple people, select the <u>buy for others</u> button.

6. Check the <u>Shopping Cart</u> on the right to confirm the course is listed in your shopping cart. *You can add additional courses to your cart by revisiting the course catalog and repeating steps 2-5.* 

7. When you are ready to register, hover over  $\underline{Cart}$  in the navigation bar and select  $\underline{Check Out}$  or select it from the section page.

8. This will redirect you to **Customer Login** screen to access your account before check out. Option 1 **If you are an existing customer**, you will need to login to proceed to the checkout screen.

Option 2 If you are a new customer, then you will need to <u>Create a New Customer Account</u> and then login.

The New Customer Screen requires the student's first name, last name, birthday, email address, a login name, password, and a security question and answer you create. Fill in these fields and click the create button. After creating a new customer account with the <u>Create</u> button, you will be brought to the Customer Account Log In screen where you will use the login and password you created. Please remember/record this information as you will need it to log in again in the future.

9. In the Check Out screen you can remove a section of a course with the <u>Remove button</u>, add <u>a</u> <u>Promo Code</u> with the <u>Apply</u> button, or proceed to payment with the <u>Make Payment</u> button.

9a. If you are paying a deposit, modify the payment amount by updating the **Due Amount**. *Please note, our system automatically enforces minimum amounts set by each program. Not all programs or courses allow for deposits.* 

10. The <u>Make Payment</u> button brings you to the payment screen. **Complete all fields, follow the prompts,** and press the <u>Submit Payment</u> button.

**Congratulations!** You have successfully registered for a Professional Development course.